# Programme de Récompenses de MAAX

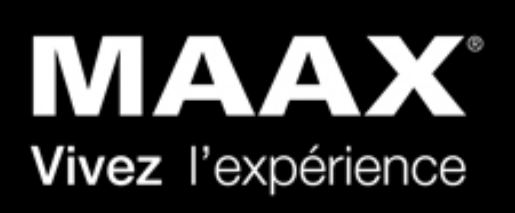

Formation de la plateforme

Septembre 2021

## Objectifs du programme

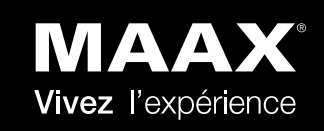

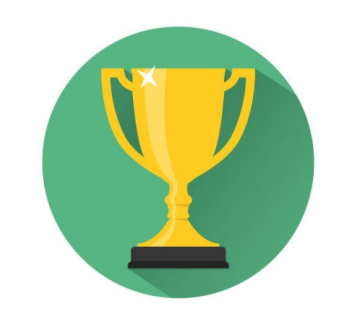

Créer des champions de la marque MAAX

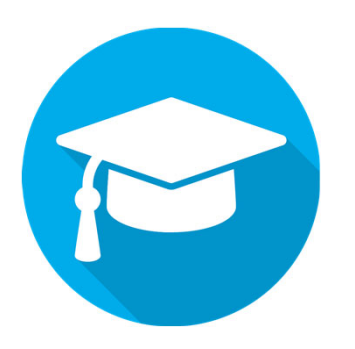

Augmenter la reconnaissance de marque et la connaissance des produits MAAX

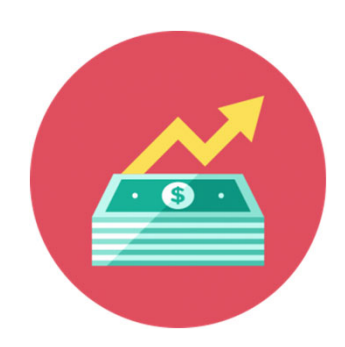

Encourager la vente de produits MAAX en boutique

# Inscription

## **MAAX**<sup>®</sup> Vivez l'expérience

### Visiter le site de récompenses MAAX: www.maaxrewards.com

| Ouvrir une ses    | sion <u>en</u>                                                                                             |
|-------------------|----------------------------------------------------------------------------------------------------|
| NOM D'UTILISATEUR | :                                                                                                    |
| MOT DE PASSE:     |                                                                                                    |
|                   | Mot de passe oublié?                                                                                       |
| Connexion >       | $igodoldsymbol{\Theta}$ Se souvenir de moi sur cet ordinateur                                              |
| Vous n'avez       | pas encore de compte? <u>Inscrivez-vous!</u>                                                               |
| Si vous av        | ez besoin d'assistance ou avez des<br>questions,<br>Récompenses MAAX au 1-877-239-<br>9878 ou 770-938-6203 |

Ceci sera l'adresse d'expédition pour les prix et/ou la carte visa. Il est recommandé d'indiquer une adresse personnelle et de ne pas oublier de la mettre à jour si vous déménagez

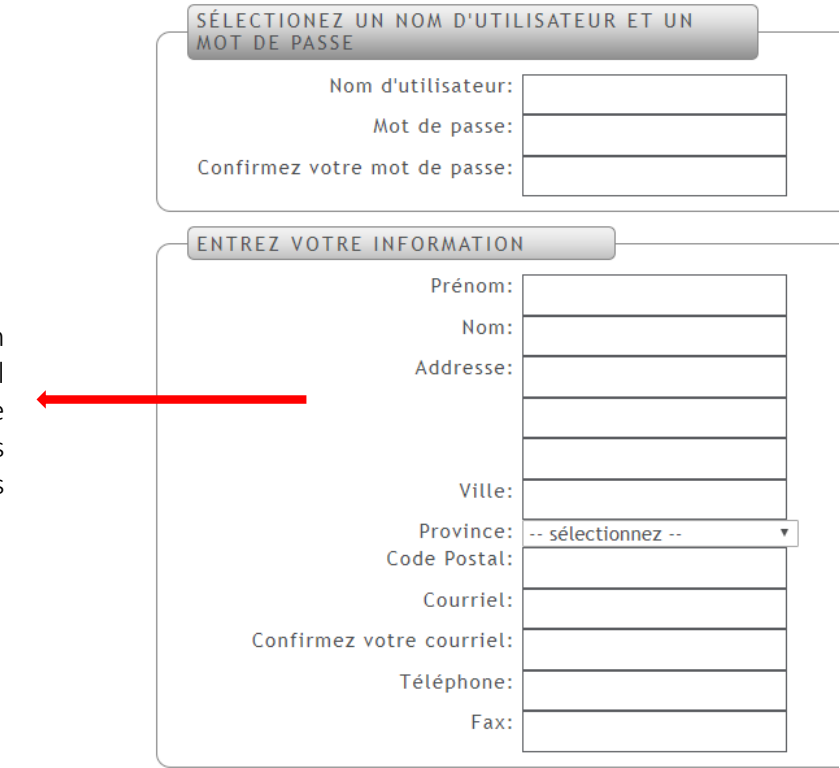

#### Inscription

# Inscription

## **MAAX**<sup>®</sup> Vivez l'expérience

Sélectionnez votre compagnie en choisissant la ville, votre boutique devrait apparaître dans la liste.

| -SALLE DE MONTRE<br>Vous êtes: W                                              | ndeur en boutique                                                                                                    |
|-------------------------------------------------------------------------------|----------------------------------------------------------------------------------------------------|
| SÉLECTIONNEZ VOTRE SALLE<br>MONTRE<br>Province:<br>Ville:<br>Salle de montre: | DE<br>Québec  V ONTREAL V ONTREAL V ON |

Inscrivez-moi

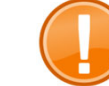

### Votre salle de montre n'est pas dans la liste?

Cliquez sur: *Cliquez ici si votre ville est manquante* Complétez le formulaire de nouvelle salle de montre

\* Tel qu'indiqué, 2 jours ouvrables sont requis afin de vérifier votre inscription.

| Province: Que<br>Ville: * C<br>Salle de montre: * S                     | iquez ici si la ville est mano<br>écifiez la boutique si elle r | ✔<br>quante> ▼ ✔<br>'est pas listée> ▼ ↓     | •                           |                                     |       |
|-------------------------------------------------------------------------|-----------------------------------------------------------------|----------------------------------------------|-----------------------------|-------------------------------------|-------|
| NOUVELLE SALLE DE MONTRE                                                |                                                                 |                                              |                             |                                     |       |
| Nom de la compagnie:                                                    |                                                                 |                                              |                             |                                     |       |
| Numéro de client MAAX #:                                                |                                                                 | _                                            |                             |                                     |       |
| Adresse:                                                                |                                                                 | -                                            |                             |                                     |       |
| Ville:                                                                  |                                                                 | _                                            |                             |                                     |       |
| Province:<br>Code postal:                                               | s'lectionnez                                                    | ▼<br>                                        |                             |                                     |       |
| Téléphone:                                                              |                                                                 | -                                            |                             |                                     |       |
| Fax:                                                                    |                                                                 | -                                            |                             |                                     |       |
| Nom du représentant<br>MAAX/agence:                                     |                                                                 |                                              |                             |                                     |       |
| Veuillez noter que l'inscription e<br>traiterons votre inscription dans | st conditionnelle à la re<br>les plus brefs délais (2           | évision et l'acceptat<br>jours ouvrables) et | ion de votre<br>un courriel | demande. Nous<br>sera envoyé à l'ad | resse |

## Plateforme de récompenses MAAX

## **MAAX**<sup>®</sup> Vivez l'expérience

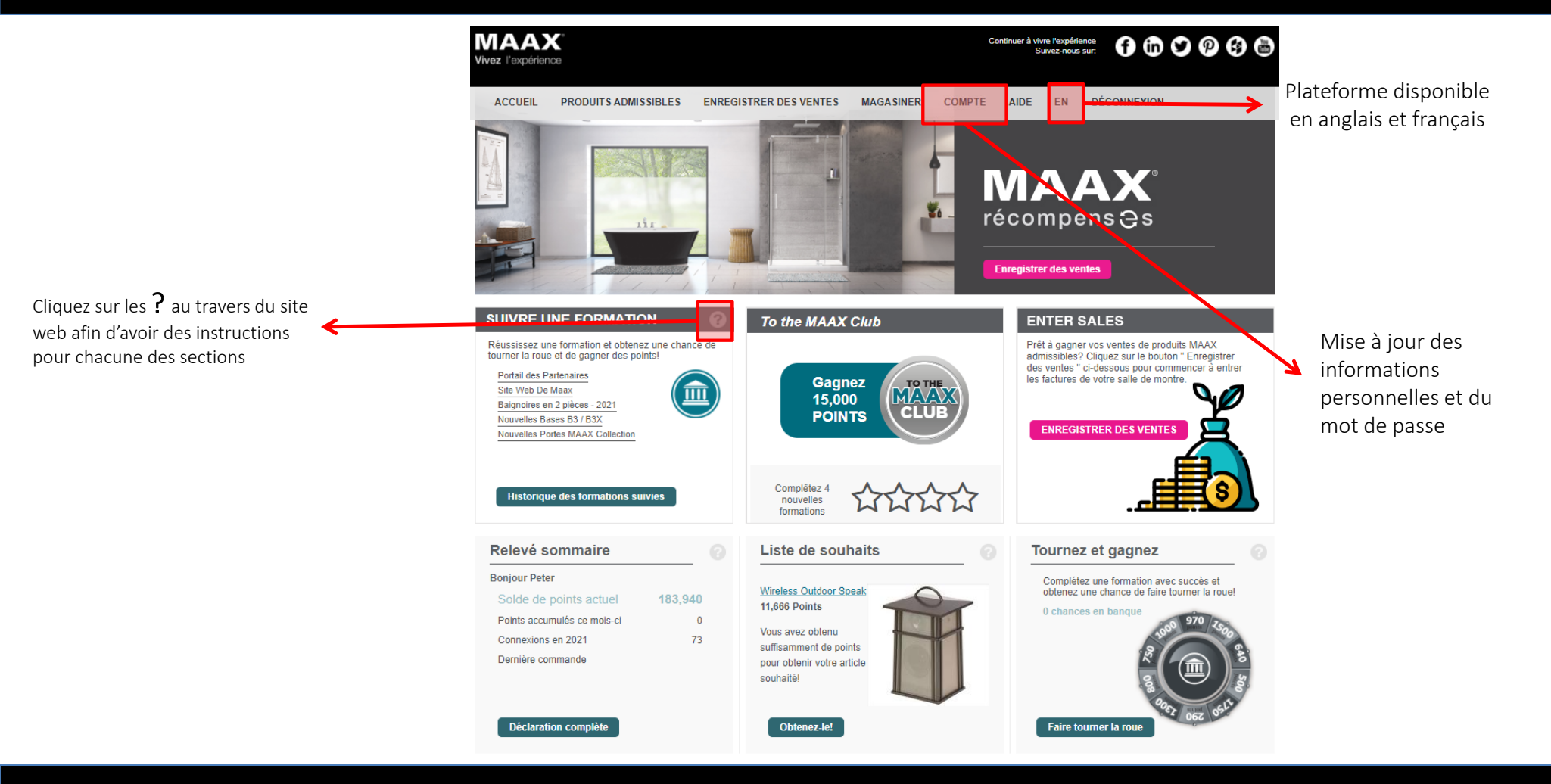

## Modules de formation

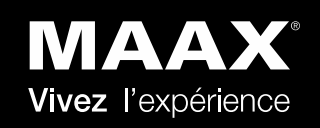

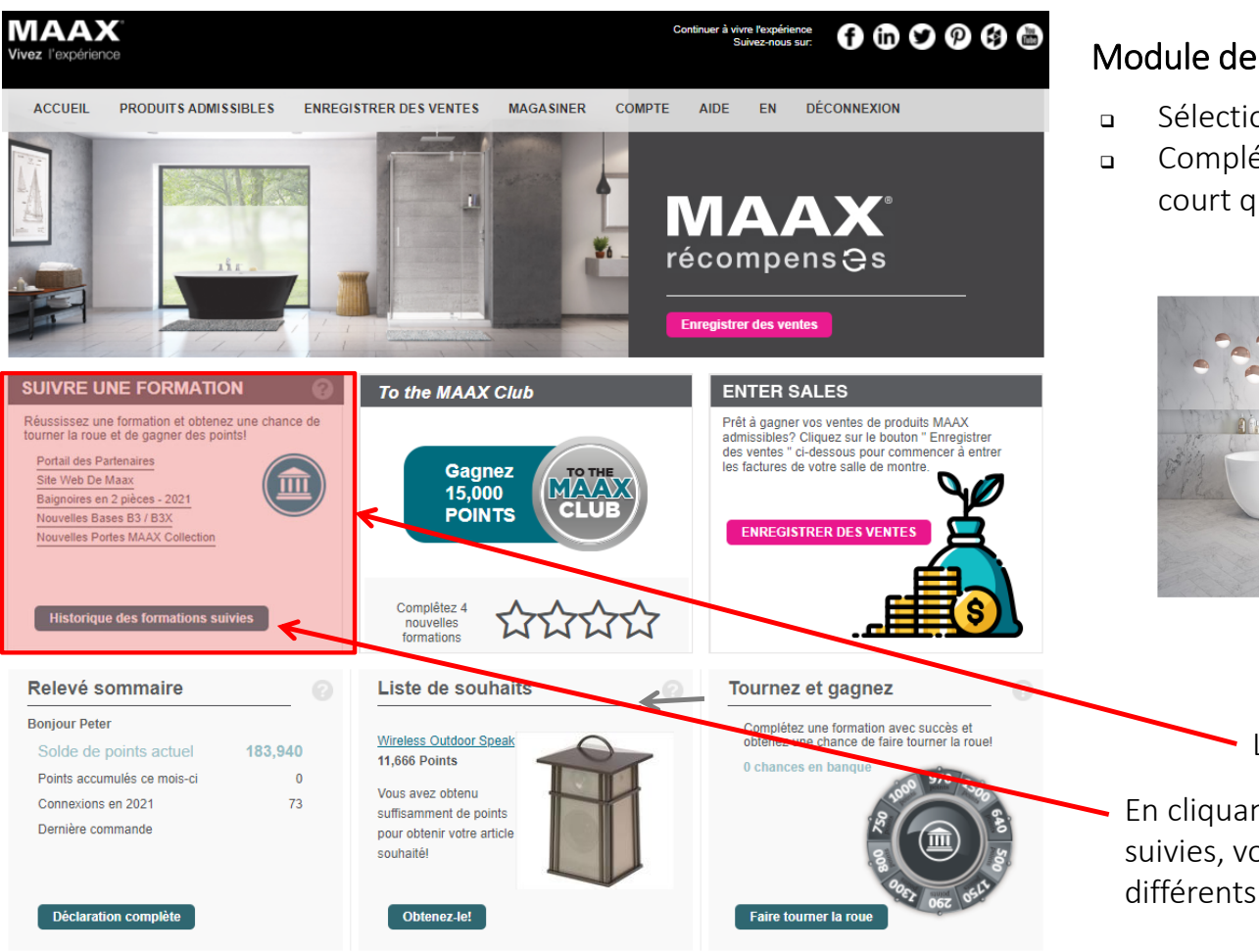

### Module de formation

- Sélectionnez un module de formation
- Complétez la formation et répondez au court questionnaire

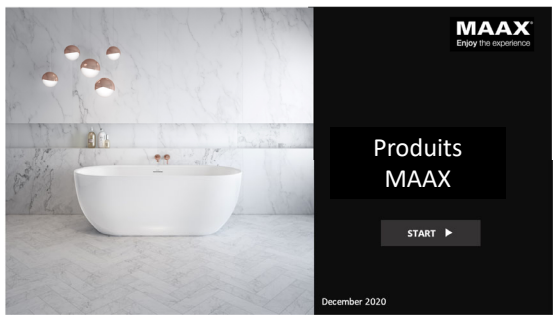

Liste des cours à compléter

En cliquant sur historique des formations suivies, vous pourrez consulter les différents cours en ligne

## Modules de formation

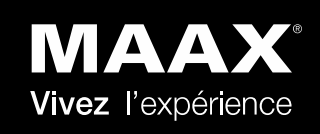

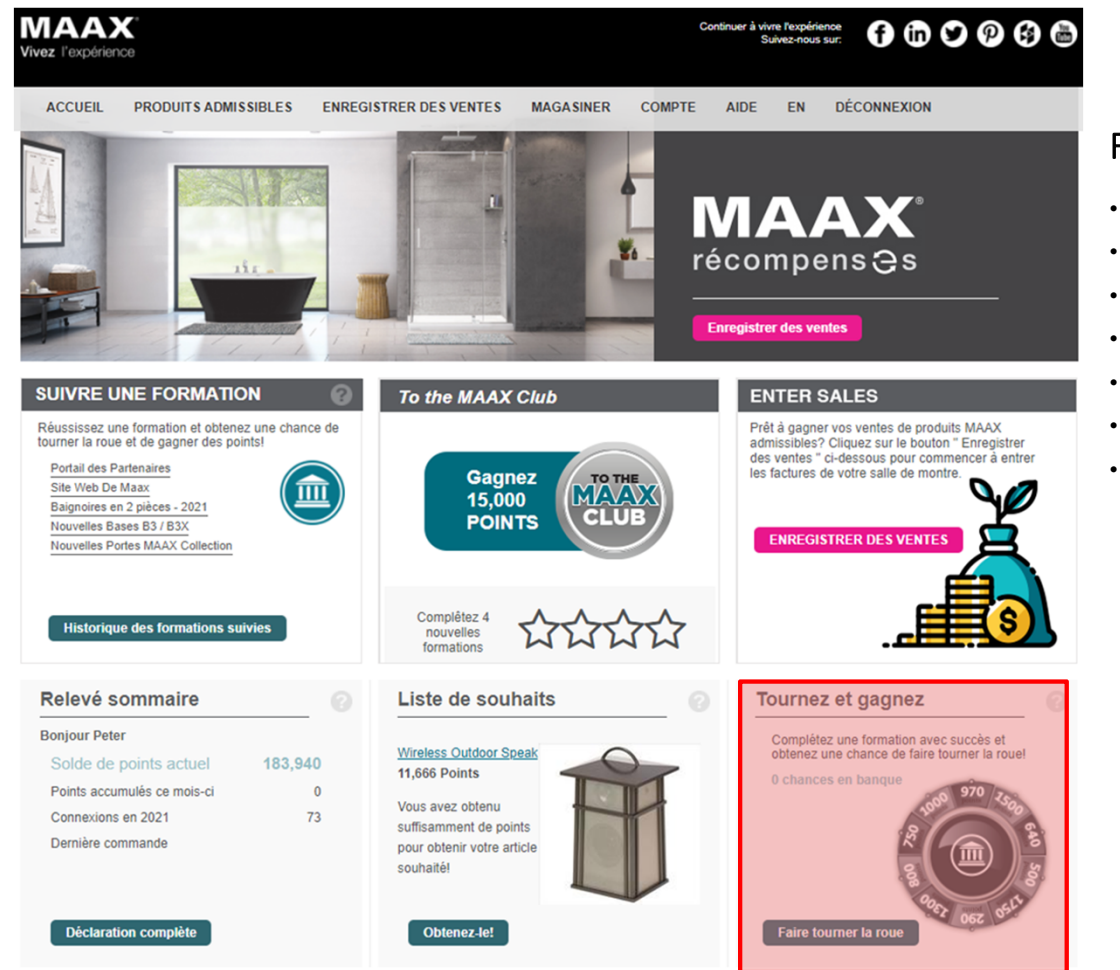

### Formations Disponibles:

- Halo, Reveal et B3 Square ٠
- ModulR •
- Portes de coin ٠
- Utile Designer Series
- 2-piece baignoires
- 1-piece baignoires
- Nouvelles portes de douche de collection MAAX

- Nouvelles portes de douche de collection MAAX
- Site web de MAAX .
- Maax Partner Portal
- Nouveaux Bases B3 / B3X .
- Baignoire Tosca et base Fossil
- Capella & Duel Alto with Glass Shield
- NexTile
  - Nouveauté **Utile 3636**

### Tournez et gagnez

Une fois que vous avez terminé pour la première fois une formation, vous avez la possibilité de gagner un tour de la roue et de gagner jusqu'à 2500 points.

.

.

.

Ceci est valable une fois par formation terminée

## Club MAAX

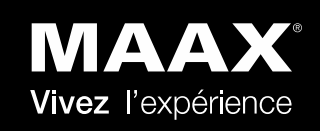

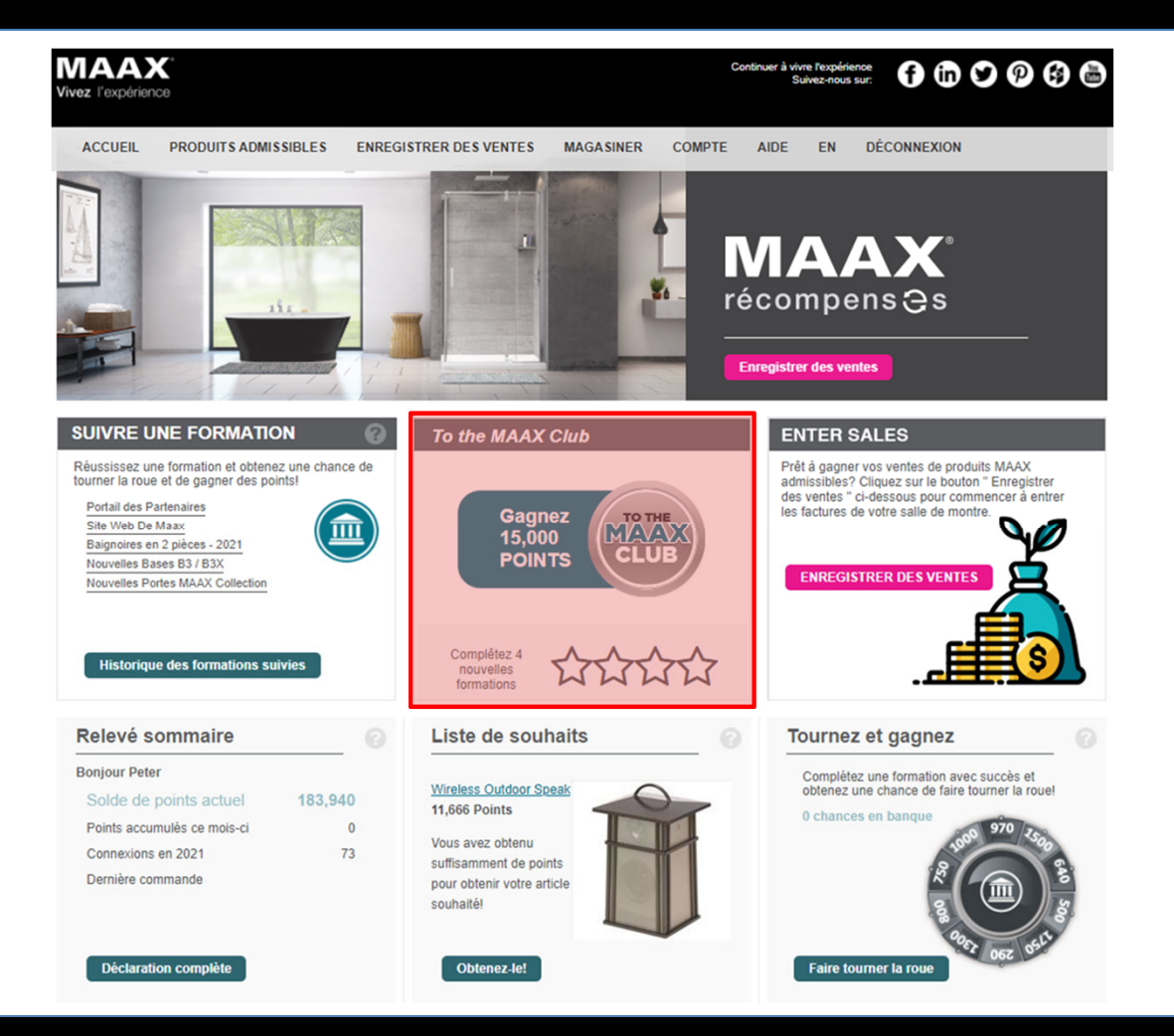

## Club MAAX module

Complétez avec succès 4 nouvelles formations dans l'année civile et gagnez 15,000 points

# Gagnez des points

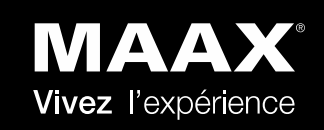

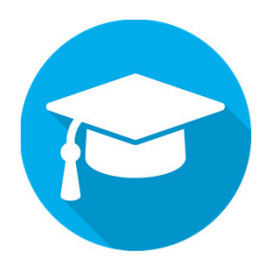

Complétez les formations disponibles en ligne

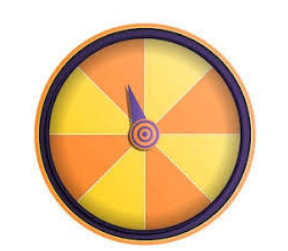

**Tournez** la roue après avoir suivi des formations avec succès

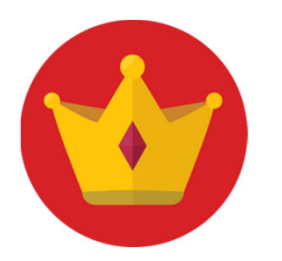

Complétez de nouvelles formations et **gagnez des points supplémentaires** 

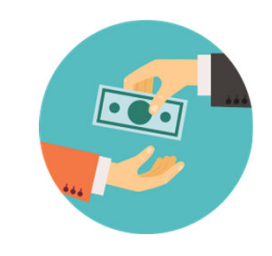

Vendre des produits MAAX admissibles

## Produits admissibles

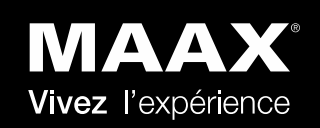

| Vivez l'expérience | C°<br>De             |                        |           | Continuer  | à vivre l'e<br>Suivez |
|--------------------|----------------------|------------------------|-----------|------------|-----------------------|
| ACCUEIL            | PRODUITS ADMISSIBLES | ENREGISTRER DES VENTES | MAGASINER | MON COMPTE | AIDE                  |
|                    |                      |                        | ATTACK OF |            |                       |

### **Produits admissibles**

Accédez à la liste complète des produits éligibles dans le cadre de ce programme. Validez les points que vous pouvez gagner par produit.

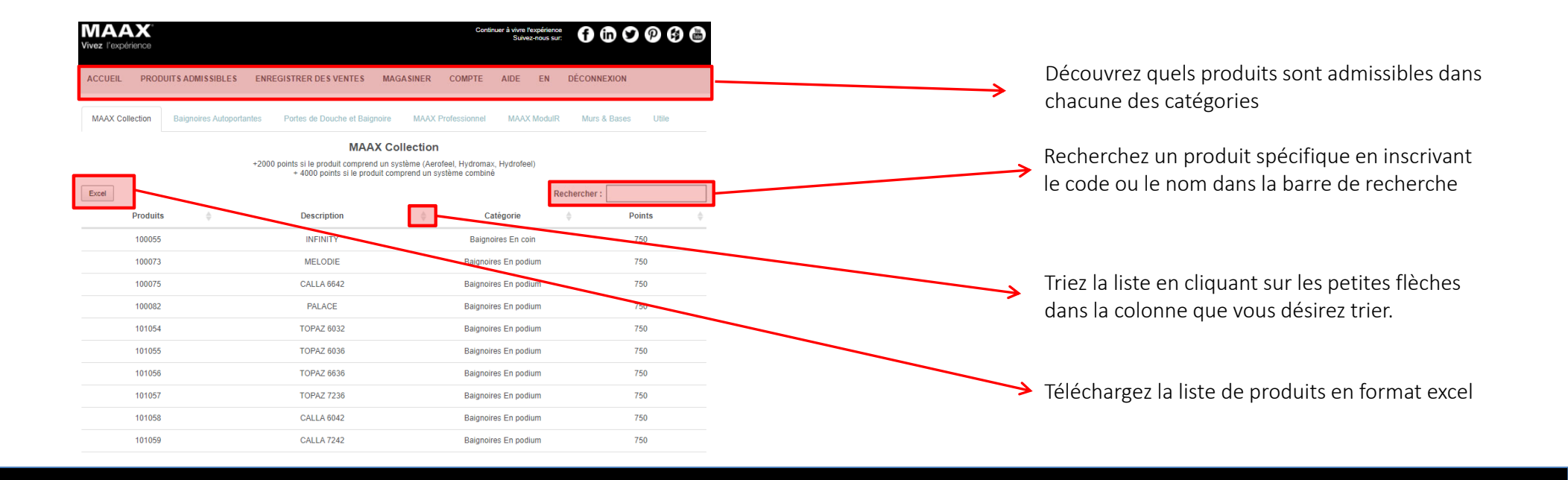

## Enregistrez des ventes

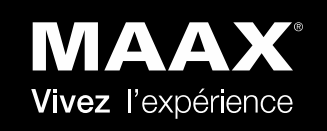

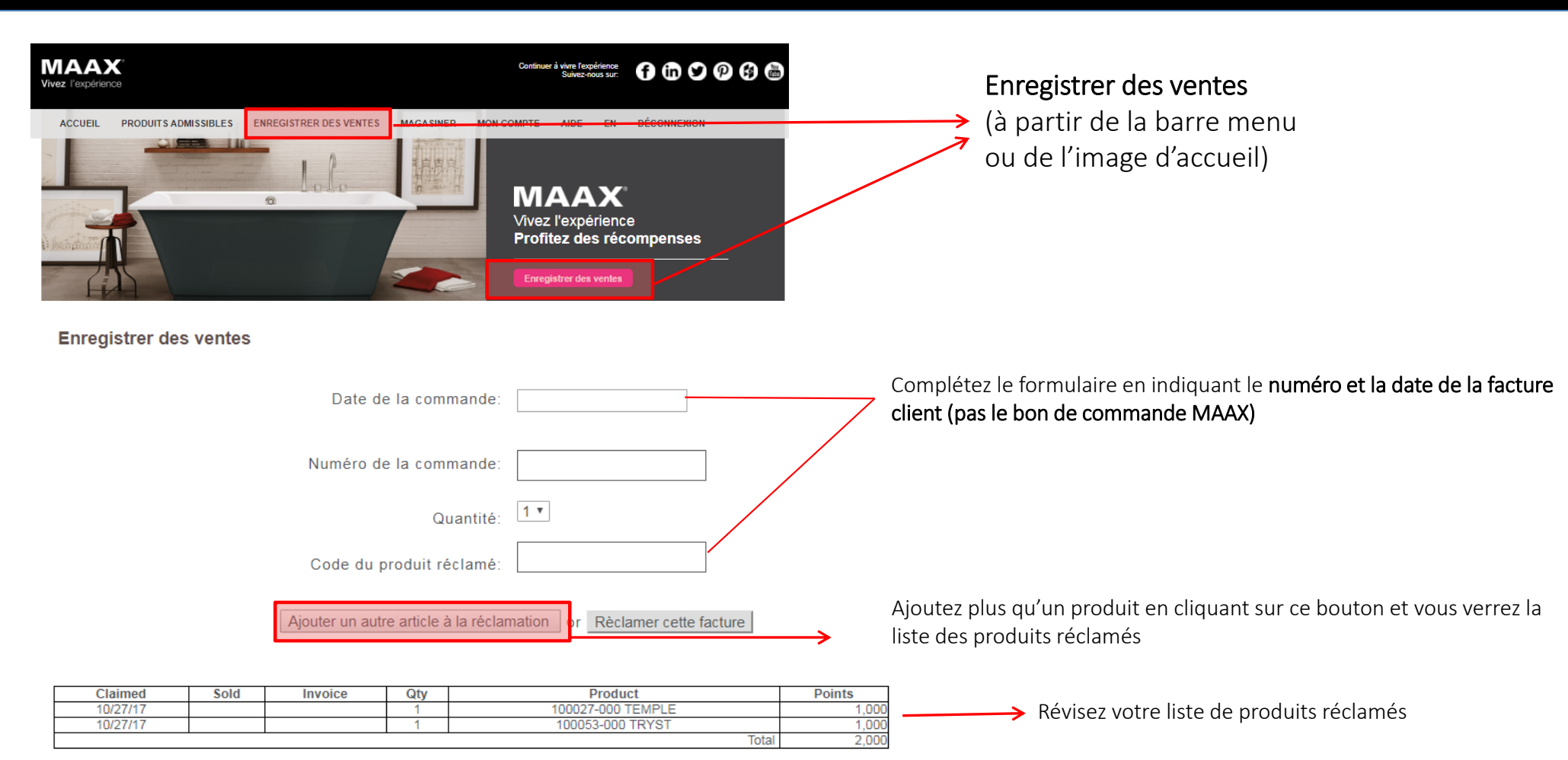

# Échangez ses points – Cadeaux

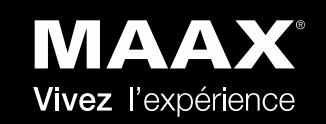

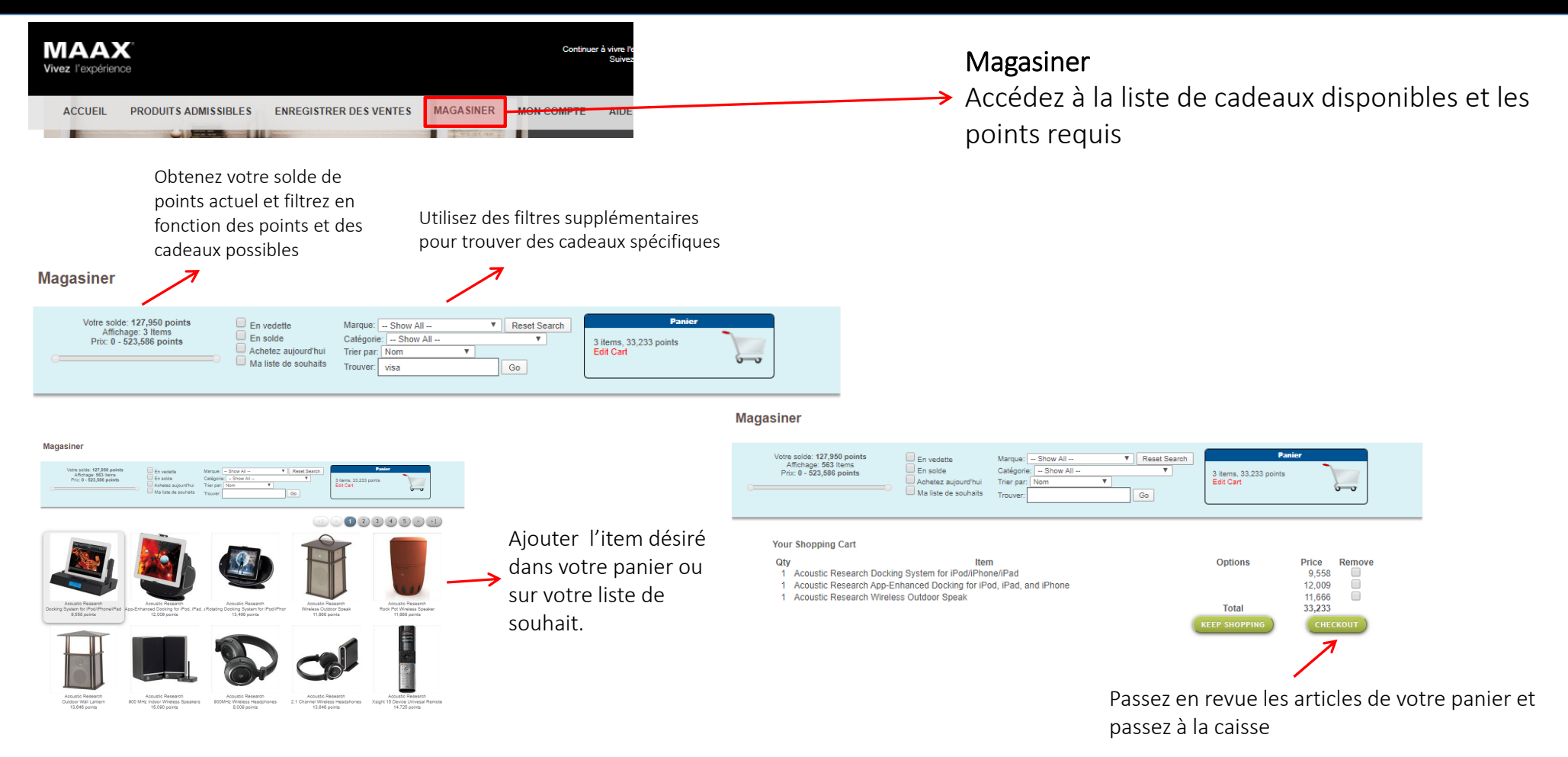

## Échange de points - Récompenses

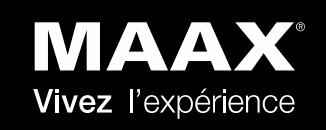

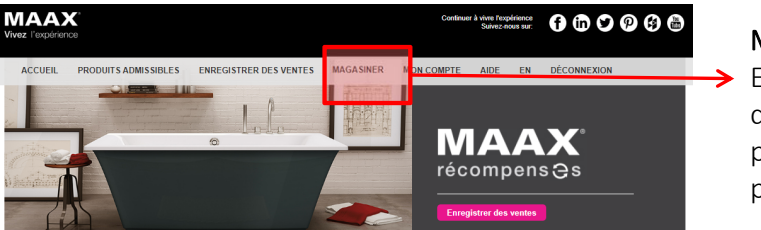

Magasiner Examiner la liste des produits proposés et les points requis

Si vous préférez utiliser vos points pour obtenir une carte Visa, dans la section Magasiner, tapez VISA dans la barre de recherche

#### Magasiner

| Votre solde: 127,950 points                    | En vedette                                              | Marque: Show All                                       | Reset Search | Panier                              |     |
|------------------------------------------------|---------------------------------------------------------|--------------------------------------------------------|--------------|-------------------------------------|-----|
| Affichage: 3 Items<br>Prix: 0 - 523,586 points | En solde<br>Achetez aujourd'hui<br>Ma liste de souhaits | Catégorie: [ Show All<br>Trier pa= New<br>Trouver visa | Go           | 3 items, 33,233 points<br>Edit Cart | 000 |

Sélectionnez l'option de carte Visa MAAX rechargeable que vous souhaitez:

Carte de 200 \$ = 20 636 points Carte de 500 \$ = 48 100 points Carte de 750 \$ = 70 300 points

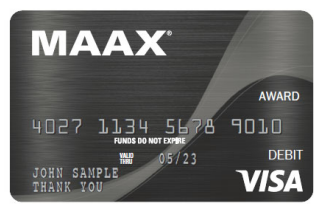

### \* Avant de faire votre demande de carte :

- Vérifiez le courriel que vous avez enregistré car toutes les notifications seront envoyées à cette adresse
- Vérifiez l'adresse postale que vous avez enregistrée, car c'est là que la carte sera expédiée

- \* Une fois que vous avez soumis votre demande de carte :
  - Vous recevrez un courriel de la part d'Incentive Team vous informant de l'envoi de la carte (il peut s'agir d'un courrier indésirable)
  - La carte VISA sera envoyée dans une enveloppe blanche sans aucun logo VISA ou Incentive Team

### \* Mises à jour sur la livraison

- Vous pouvez envoyer un courriel à Incentive Team pour demander le statut de la carte. Prévoyez 2 à 3 semaines pour la livraison de la carte
- Si l'envoi d'une nouvelle carte est requis, la procédure sera la même. Il faut compter 5 à 6 jours ouvrables pour l'impression + délai de livraison standard

### Rechargez votre carte visa MAAX

- Rechargez votre carte une fois que vous avez atteint un des différents niveaux de points requis
- Conservez votre carte et sélectionnez-la lors du processus de rechargement. Les fonds seront ajoutés à votre carte MAAX dans un délai de 2 à 3 jours ouvrables

### Expiration de la carte

 Lorsqu'il est prévu que la carte expire, s'il y a plus de 5 \$ sur la carte, Incentive Team vous enverra un courriel pour vous en informer et confirmer l'adresse de livraison. Ils vous enverront jusqu'à 3 courriels (si aucune réponse n'est reçue) pour vous rappeler de vous connecter et de leur indiquer où faire parvenir la carte

## Relevés et mise à jour des informations personnelles

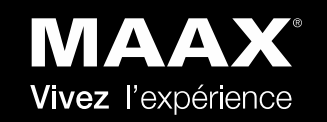

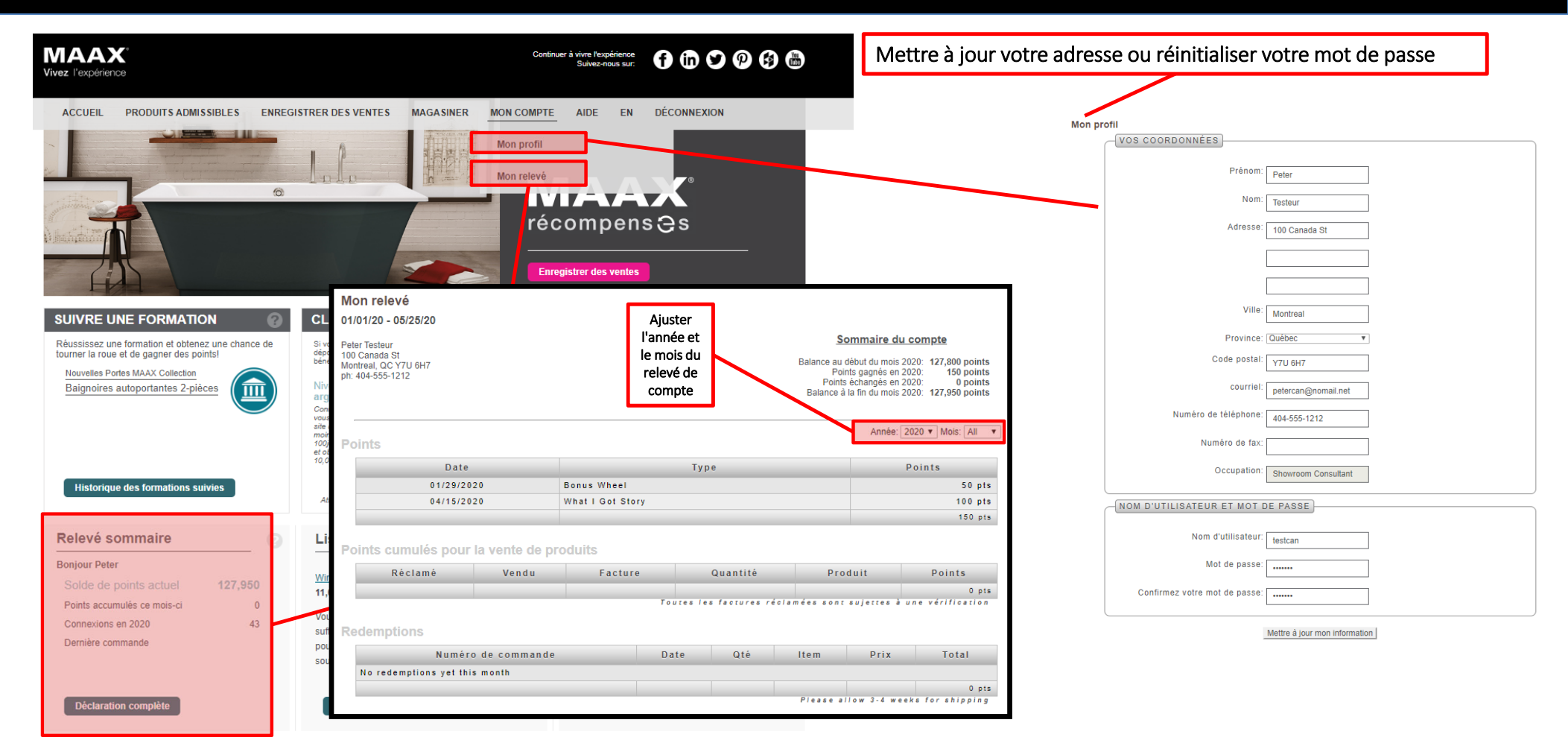

## Règlements du programme

### **MAAX**<sup>®</sup> Vivez l'expérience

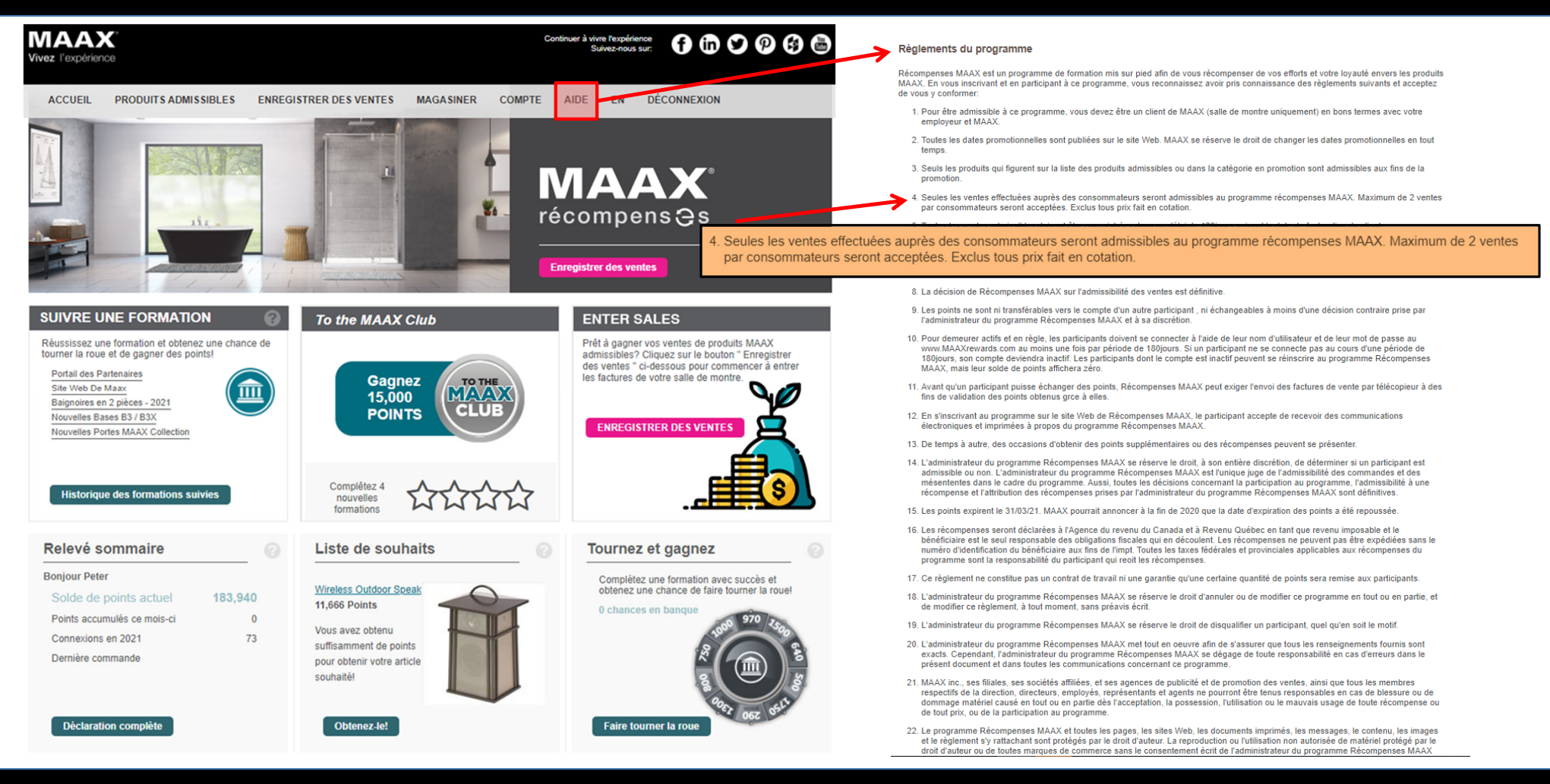

# Service à la clientèle

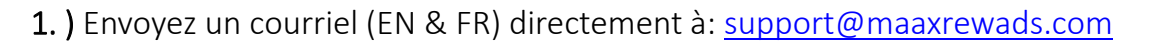

|                                                                                                    | 00                                       |                                                       |
|----------------------------------------------------------------------------------------------------|------------------------------------------|-------------------------------------------------------|
| VIAAX Continuer<br>Tivez l'expérience                                                                                                    | r i Vive Registerios<br>Sulvez-nous sur: |                                                       |
| ACCUEIL PRODUITS ADMISSIBLES ENREGISTRER DES VENTES MAGASINER MON COMPTE                                                                                                    | AIDE EN DÉCONNEXION                      |                                                       |
|                                                                                                    | Règlements du programme                  |                                                       |
| Communiquez avec nous!                                                                                                    | Questions fréquentes                     |                                                       |
| Vous avez des questions, des commentaires, des préoccupations ou des suggestions? Si vous a<br>connatre!<br>Siège social Award<br>5820 Clarion Street<br>Suite 201<br>Cumming GA 30040<br>phone: 877-239-9878 or 770-938-6203<br>fax: 404-382-6010<br>email: support@maaxRewards.com | 3 Contactez-nous                         |                                                       |
| QUE POUVONS-NOUS FAIRE POUR VOUS?                                                                                                    |                                          |                                                       |
| Sujet:                                                                                                    | •                                        | $\rightarrow$ 2) Envoyez yos questions ou demandes en |
| Votre nom: Peter Testeur                                                                                                    |                                          | utilisant le formulaire prévu à cet effet dans        |
| Téléphone: 404-555-1212                                                                                                    |                                          | la section "Aide"                                     |
| courriel : petercan@nomail.net                                                                                                    |                                          |                                                       |
| Me rejoindre:                                                                                                    |                                          |                                                       |
| Question:                                                                                                    |                                          |                                                       |
|                                                                                                    |                                          |                                                       |
| Soumettre ma demande                                                                                                    |                                          |                                                       |

MAAX°

Vivez l'expérience

OU